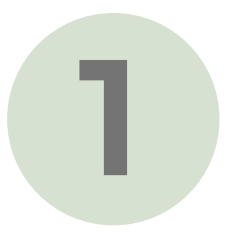

You will need to enter your login ID (Western Heritage User Name) and password (Western Heritage Password) on the Nusenda.org login page, then select **Login**.

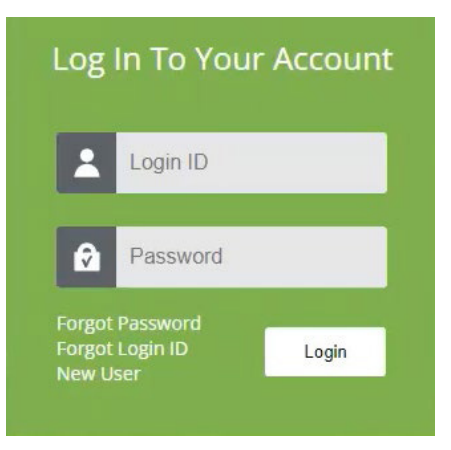

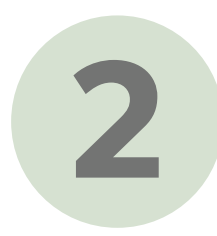

You will then be prompted to select a secure access method on file to receive a **secure access code (SAC)**.

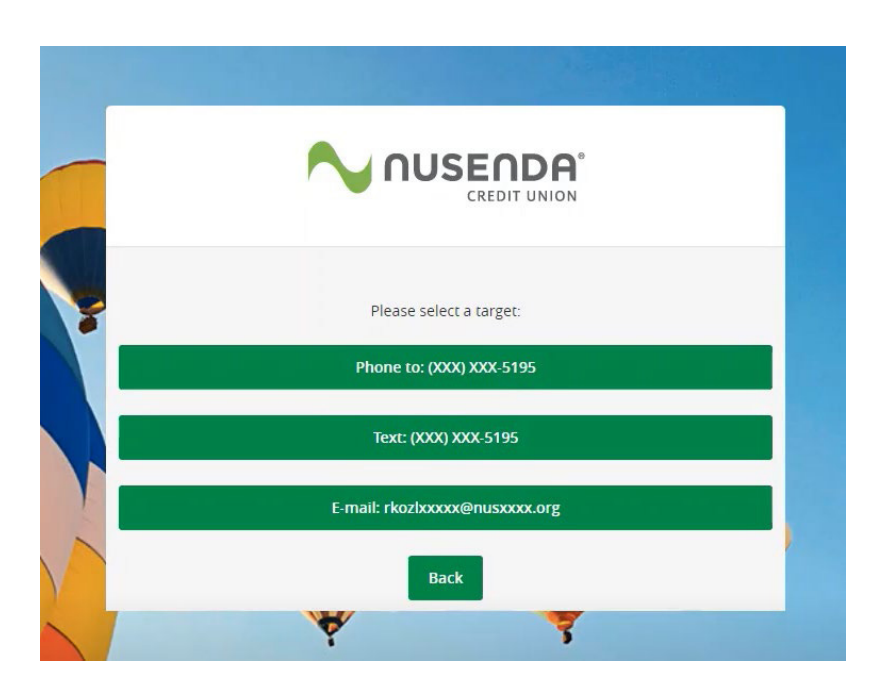

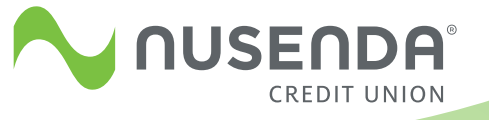

3

Once an **SAC** is sent, you will be prompted to enter the **SAC** received.

|   | CREDIT ONION                  |  |
|---|-------------------------------|--|
|   | Enter your Secure Access Code |  |
| ( | Secure Access Code            |  |
|   | Back Submit                   |  |

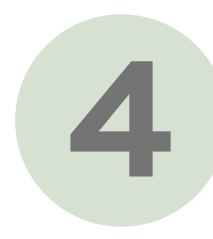

Once the **SAC** has been successfully validated, you will be presented with a to review and update your profile information. This information includes the following information:

a. Prefix, First Name, Middle Name, Last Name, Suffix, Email address, Address 1, Address 2, Country, City, State, Zip, Phone Country, Home phone, and Work phone.

| Please review and update your profile |
|---------------------------------------|
| Desting of the First Manage           |
| Ryan                                  |
| Middle Name (optional)                |
| Last Name Suffix (optional)           |
| Email Address                         |
| rk I                                  |
| Address 1                             |
|                                       |

5

When all profile information has been updated and/or confirmed, please scroll down and select **Submit Profile**.

6

Next, you will be prompted to set a permanent password. Here you will enter the temporary password provided and then enter a password of your choice twice to confirm, then select **Submit**.

| Please set your new passw                                                                        | ord:                                                        |
|--------------------------------------------------------------------------------------------------|-------------------------------------------------------------|
| Dassword Require                                                                                 | ments:                                                      |
| <ul> <li>Must be between 8</li> <li>Must contain at lease</li> <li>May not be the sar</li> </ul> | and 32 characters<br>ast 1 number<br>ne as current password |
| urrent Password                                                                                  |                                                             |
| ew Password                                                                                      |                                                             |
| onfirm New Password                                                                              |                                                             |

7

Lastly, you will be prompted with the **Device Registration** page. Here you can select **Register Device**, if on a private device, to allow you to bypass the **SAC** prompt when logging in from this device in the future. If you are not on a private device, we discourage registration to ensure that a **secure access code** must be verified upon future login.

| CREDIT ONION           |   |
|------------------------|---|
| Device Registration    |   |
| Access Code Accepted.  |   |
| Do Not Register Device | ] |
| Register Device        |   |

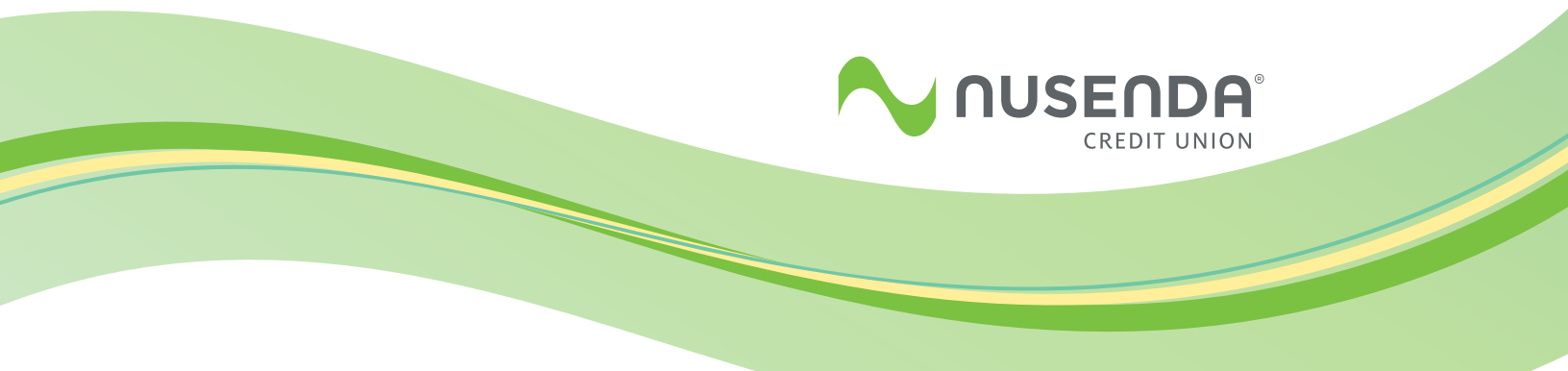